## Download the Webex Meetings App on your Phone

If you have never joined a Webex meeting before, you will want to download the Webex Meetings App.

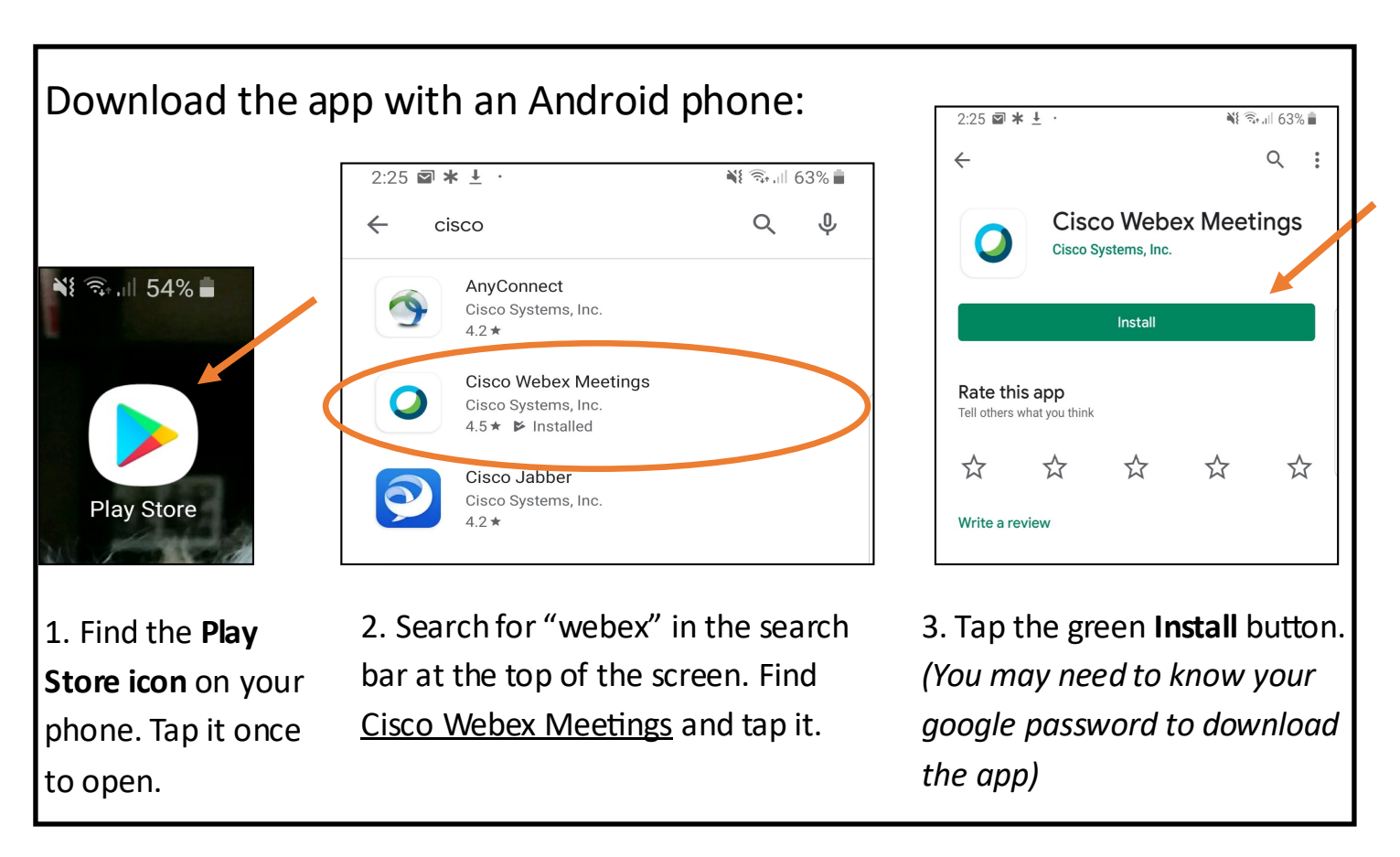

## Download the app with an iPhone:

 Find the App Store icon in your phone. Tap it to open.

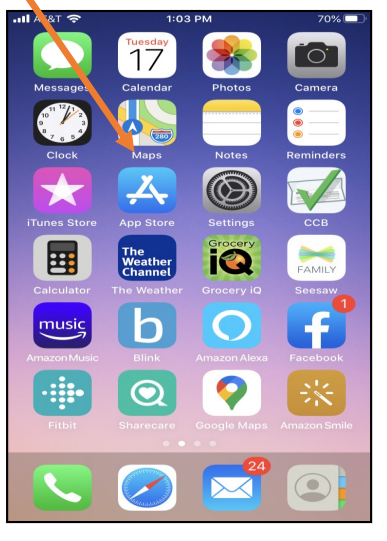

2. Search for "webex" in the search bar at the top of the screen. Find <u>Cisco Webex Meetings</u> and tap **GET**.

(You may need to know your iTunes password to download the app)

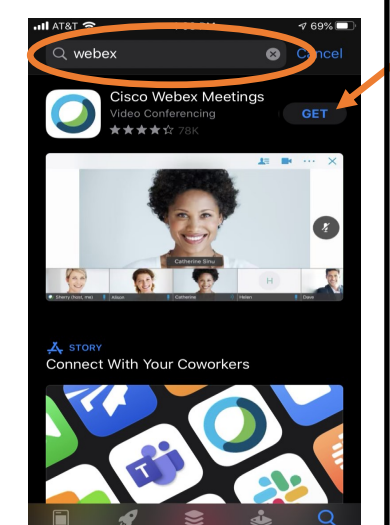

## Join the Event from your Mobile Device (Phone or Tablet)

Click on the link provided to join the meeting.

Registration is required; you will need to register prior to joining the meeting. See steps below.

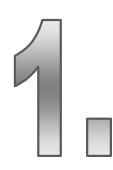

If you have not yet registered, you will need to register. Click on the **Register** button.

If you have already registered, you can click

## Join.

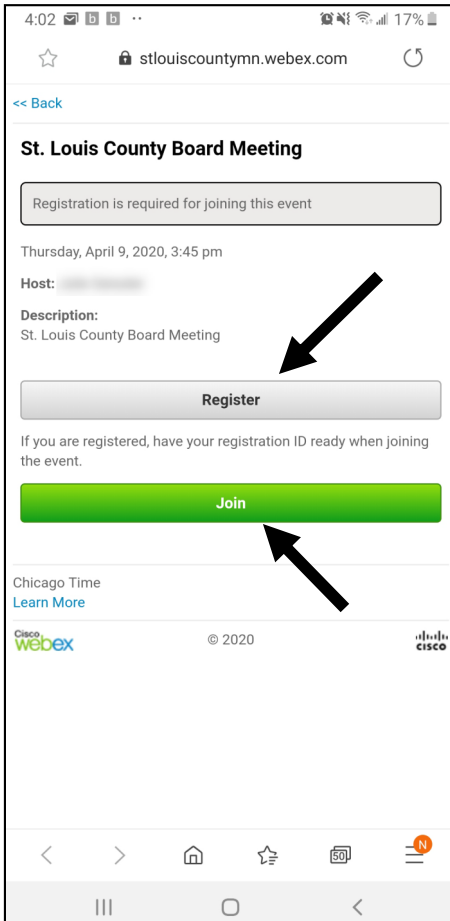

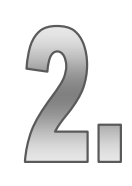

Enter the information that it asks for to register.

Click the **Next** button after you enter the needed information.

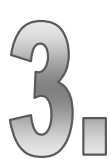

After you have registered, click on **View Event Information**. You will be able to join the event as soon as it opens.

| 4:02 🗹 🗈         |       | 😰 👯 🗟 📶 17% |         |       |    |
|------------------|-------|-------------|---------|-------|----|
| $\bigtriangleup$ | û st  | ouiscounty  | mn.webe | x.com | U  |
| << Back          |       |             |         |       |    |
| St. Louis        | Count | y Board I   | Veeting |       |    |
| Registra         | tion  | -           | -       |       |    |
|                  |       |             |         |       |    |
| * Email add      | ress  |             |         |       |    |
|                  |       |             |         |       |    |
|                  |       | Ne          | xt      |       |    |
|                  |       |             |         |       |    |
| Chicago Time     | 9     |             |         |       |    |
| Learn More       |       |             |         |       |    |
| webex            |       | © 2020      |         |       | ci |
|                  |       |             |         |       |    |
|                  |       |             |         |       |    |
|                  |       |             |         |       |    |
|                  |       |             |         |       |    |
|                  |       |             |         |       |    |
|                  |       |             |         |       |    |
|                  |       |             |         |       |    |
| <                | >     | â           | €₽      | ஹ     |    |
| •                | -     |             |         | _     |    |
|                  |       | C           | )       | <     |    |

| 4:02 🖬 🗈 🖸 🚥              |             |              |            | 🗙 🐳 🗟 💷 17% 🚊 |       |  |  |  |
|---------------------------|-------------|--------------|------------|---------------|-------|--|--|--|
|                           | â st        | louiscount   | ymn.webe   | x.com         | U     |  |  |  |
| << Back                   |             |              |            |               |       |  |  |  |
| St. Loui                  | s Count     | y Board      | Meeting    |               |       |  |  |  |
|                           |             |              |            |               |       |  |  |  |
| You are r                 | egistered f | or this ever | t.         |               |       |  |  |  |
|                           |             |              |            |               |       |  |  |  |
| View event information    |             |              |            |               |       |  |  |  |
|                           |             |              |            |               |       |  |  |  |
| Chicago Tin<br>Learn More | ne          |              |            |               |       |  |  |  |
| Webex                     | © 2020      |              |            |               | cisco |  |  |  |
|                           |             |              |            |               |       |  |  |  |
|                           |             |              |            |               |       |  |  |  |
|                           |             |              |            |               |       |  |  |  |
|                           |             |              |            |               |       |  |  |  |
|                           |             |              |            |               |       |  |  |  |
|                           |             |              |            |               |       |  |  |  |
|                           |             |              |            |               |       |  |  |  |
|                           |             |              |            |               |       |  |  |  |
|                           |             |              |            |               |       |  |  |  |
| <                         | >           |              | £ <u>₽</u> | 50)           |       |  |  |  |
|                           |             | (            | C          | <             |       |  |  |  |

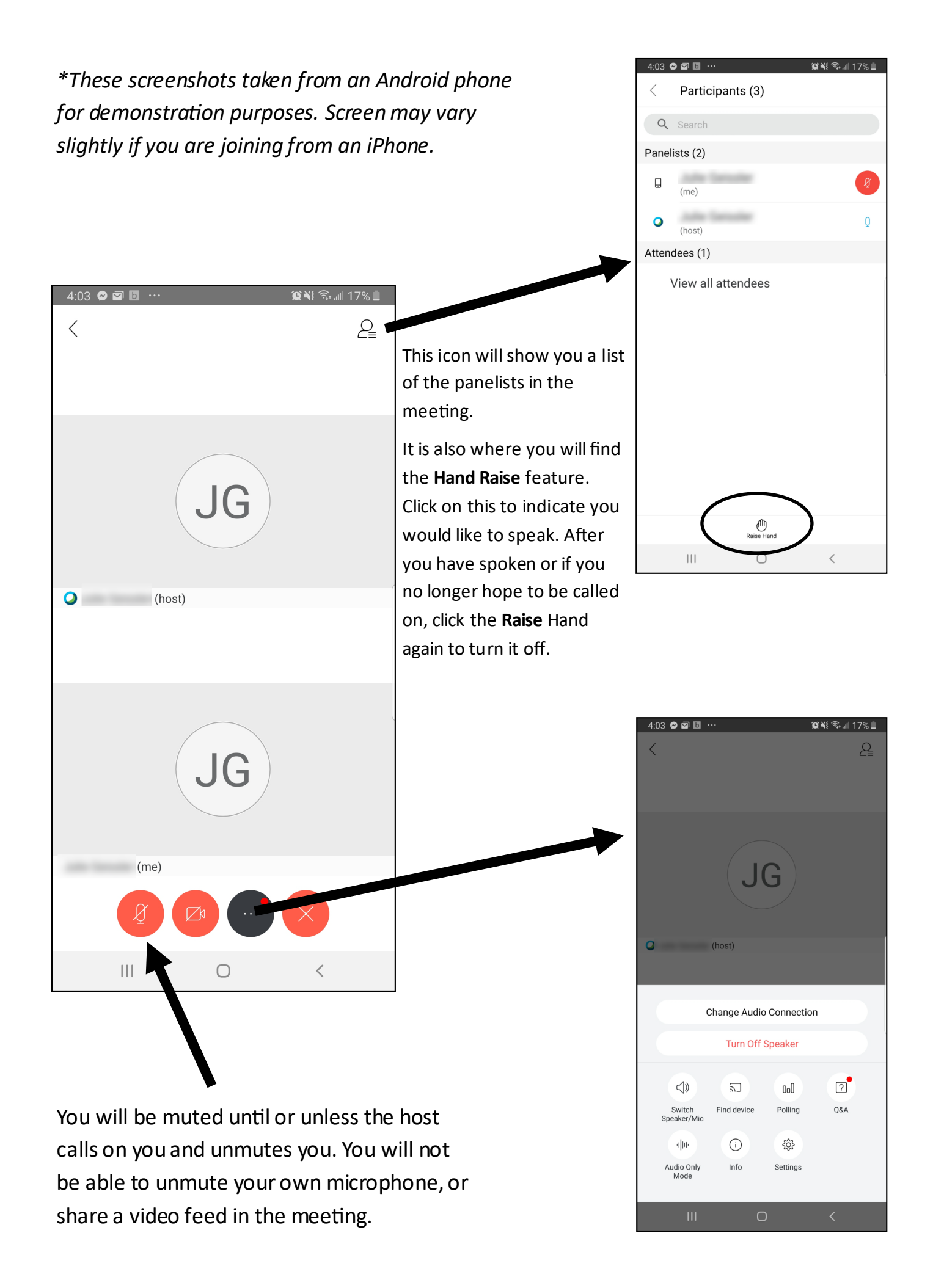